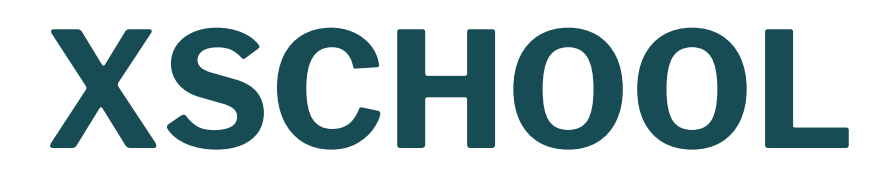

Bewerberverfahren Anleitung für Bewerber

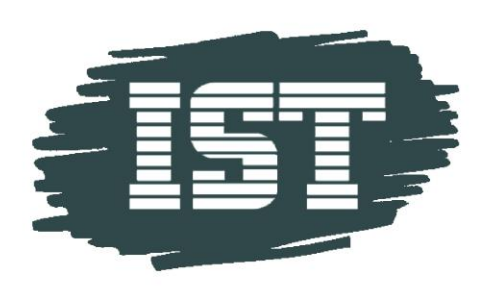

### **XSCHOOL**

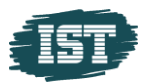

### Inhalt

| 1 | Registrierung in XSCHOOL | 3 |
|---|--------------------------|---|
| 2 | Anmeldung im XSCHOOL     | 4 |
| 3 | Bewerbung ausfüllen      | 5 |

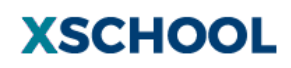

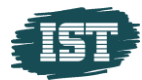

# **1** Registrierung in XSCHOOL

Öffnen Sie das XSCHOOL Portal der gewünschten Schule in Ihrem Browser.

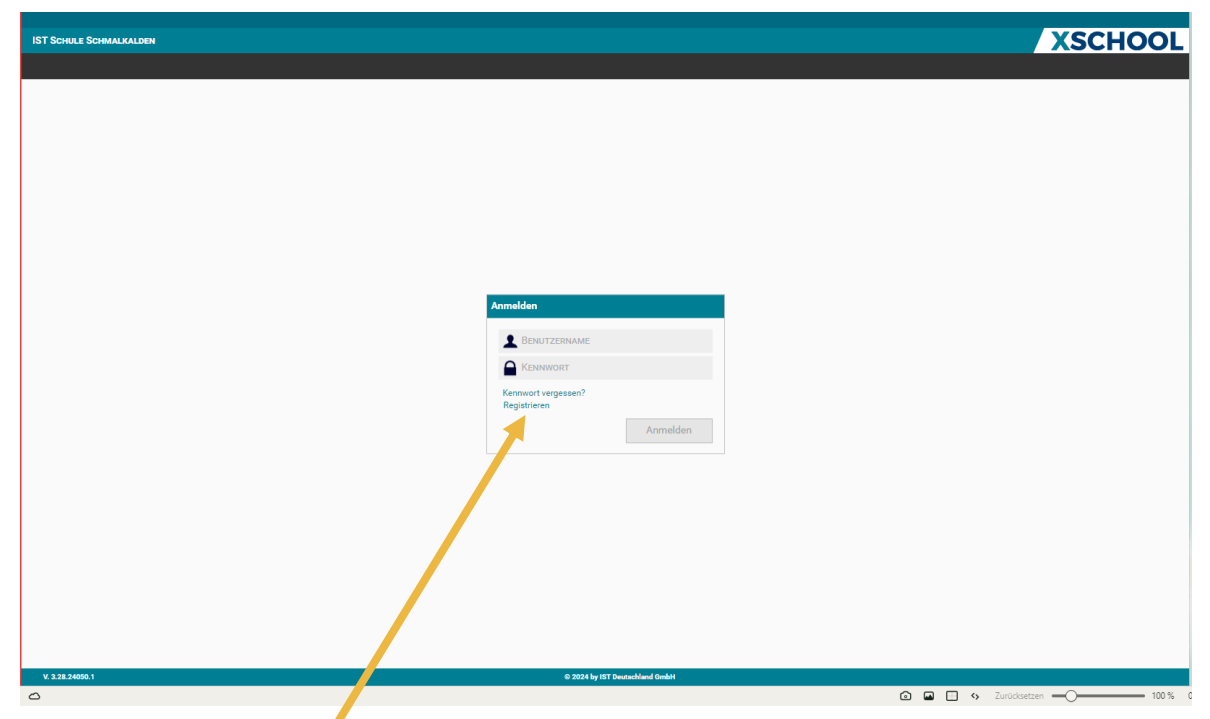

#### Klicken Sie auf **Registrieren**

| Vorname             |           |
|---------------------|-----------|
| Nachname            |           |
| Benutzername        |           |
| Email               |           |
| Kennwort            |           |
| Kennwort bestätigen |           |
| Registrieren        | Abbrechen |

Geben Sie Ihre Daten ein und klicken Sie auf **Registrieren**.

Sie bekommen eine Mail an Ihre E-Mail Adresse gesendet.

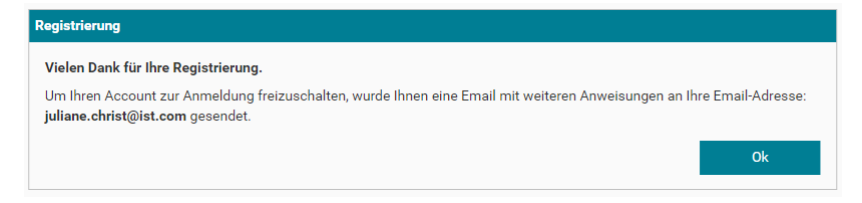

IST Deutschland GmbH Standort Schmalkalden, An der Asbacher Straße 5, 98574 Schmalkalden, Germany Tel.: +49 (0) 3683 – 6 909 – 0 Fax: +49 (0) 3683 – 6 909 – 99, www.ist.com/de

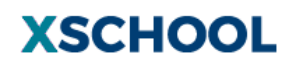

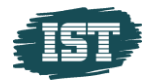

In dieser Mail müssen Sie die Registrierung mit Klick auf den Link bestätigen.

| Diese E-Mail wurde automatisch generiert. Bitte antworten Sie nicht an die Adresse                                                                                                    |  |  |  |  |
|----------------------------------------------------------------------------------------------------|--|--|--|--|
| Hallo Max Mustermann,                                                                                                    |  |  |  |  |
| Sie haben Ihre Registrierung auf testmandant2.xschool.de nun rast komplett abgeschlossen.                                                                                                    |  |  |  |  |
| Wenn Sie sich nicht auf testmandant2.xschool.de registrier, haben, können Sie diese E-Mail ignorieren, ansonsten<br>rufen Sie bitte den folgenden Link auf um die Registrier ang abzuschließen.   |  |  |  |  |
| http://testmandant2.xschool.de/Account/ActivateRegisteredUser?userId=0e6467dc-0447-4d70-8411-0a1e79bf3ca1                                                                                         |  |  |  |  |
| Sollte dies nicht funktionieren, kopieren Sie sich bitte diesen Link und fügen Sie ihn in die Adresszeile Ihres Browsers ein.<br>Dieser Link ist nach einer erfolgreichen Registrierung ungültig. |  |  |  |  |
| Anschließend melden Sie sich mit folgendem Benutzernamen und Ihrem Kennwort an:<br>Benutzername: Max                                                                                              |  |  |  |  |
| Wir wünschen Ihnen viel Erfolg im XMOODPortal!                                                                                                    |  |  |  |  |
|                                                                                                    |  |  |  |  |

### 2 Anmeldung im XSCHOOL

Geben Sie Ihren Benutzernamen und Ihr Kennwort ein und bestätigen Sie mit einen Klick auf Anmelden

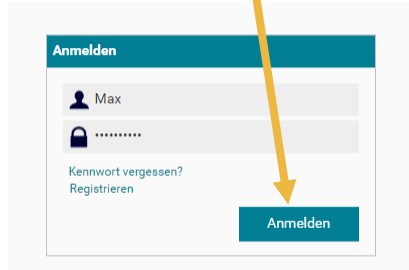

Sie bekommen an Ihre hinterlegte E-Mail-Adresse einen Sicherheitscode geschickt. Geben Sie diesen nun bitte ein.

| Ihnen wurde eine Email mit einem Sicherheits | scode gesendet. Bitte geben Sie den Code hier ein. |
|----------------------------------------------|----------------------------------------------------|
|                                              |                                                    |
| An diesem PC nicht erneut fragen             |                                                    |
|                                              | Code Prüfen Abbrechen                              |

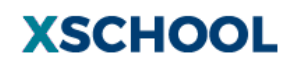

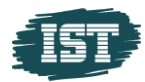

Möchten Sie den 2. Faktor zukünftig über eine Authenticator App erhalten, können Sie dies unter **MeinXSCHOOL** einstellen.

|                                                                                                    |                                                                        |                                                                                     |                                                     | Release-Notes | Mustermann, Max | SUCHBEGRIFF |
|----------------------------------------------------------------------------------------------------|------------------------------------------------------------------------|-------------------------------------------------------------------------------------|-----------------------------------------------------|---------------|-----------------|-------------|
| IST SCHULE SCHMALKALDEN HOME FUNK                                                                               | tionen Dokumente                                                       | KONTAKTE MEIN XSCHOOL                                                               |                                                     |               |                 | XSCHOOL     |
| Meine Einstellungen - Allgemein                                                                                 |                                                                        |                                                                                     |                                                     |               |                 |             |
|                                                                                                    |                                                                        |                                                                                     |                                                     |               |                 | Speichern   |
| Ihr letzter Besuch                                                                                              |                                                                        |                                                                                     |                                                     |               |                 |             |
| Montag, 11. März 2024 09:19                                                                                     |                                                                        |                                                                                     |                                                     |               |                 |             |
| Meine E-Mail Adresse                                                                                            |                                                                        |                                                                                     |                                                     |               |                 |             |
| E-Mail Adresse                                                                                                  |                                                                        |                                                                                     |                                                     |               |                 |             |
| Meine Startseite                                                                                                |                                                                        |                                                                                     |                                                     |               |                 |             |
| Portalstandard •                                                                                                |                                                                        |                                                                                     |                                                     |               |                 |             |
| Benachrichtigungen                                                                                              |                                                                        |                                                                                     |                                                     |               |                 |             |
| Bei einer neuen Nachricht eine Er all an mic                                                                    | :h versenden.                                                          |                                                                                     |                                                     |               |                 |             |
| Google Authenticator                                                                                            |                                                                        |                                                                                     |                                                     |               |                 |             |
| Anderungen in dieser vereich werden sofort wi<br>Derzeit läuft ih gwei-Faktor-Authentifizierung a<br>Aktivieren | rksam und müssen nicht über die<br>uusschließlich über Email. Aktivier | Speichern Schaltfläche bestätitgt werder<br>en Sie den Google Authenticator um auch | t<br>diesen als zweiten Faktor verwenden zu können. |               |                 |             |

Befolgen Sie dazu die Schritte, welche Ihnen im Portal gezeigt werden.

# 3 Bewerbung ausfüllen

Über Funktionen-Bewerbungen gelangen Sie zur Bewerberverfahrenübersicht. Unter **Mögliche Bewerbungen** sehen sie alle aktuell laufenden Bewerberverfahren der Schule.

|                           |            |                                                        |                                                | 🗄 Release-Notes Mustermann, Max Suchaegraff                                                                                                    |
|---------------------------|------------|--------------------------------------------------------|------------------------------------------------|----------------------------------------------------------------------------------------------------|
| IST SCHULE SCHMALKALDEN H | FUNKTIONEN | DOKUMENTE                                              | Kontakte                                       | MEIN XSCHOOL XSCHOOL                                                                                                    |
| Bewerbungen               |            |                                                        |                                                |                                                                                                    |
| Meine Bewerbungen         | 0          |                                                        |                                                |                                                                                                    |
| Mögliche Bewerbungen      | 3          | Hier befinden sich<br>Um nähere Inform                 | derzeit zugänglic<br>ationen zu einem          | ∤liche Bewerbungsverfahren.<br>em der Bewerbungsverfahren zu erhalten, betätigen Sie die jeweilige Schaltfläche "Jetzt bewerben!".                        |
| Abgelaufene Bewerbungen   | 21         |                                                        |                                                |                                                                                                    |
| Zukünftige Bewerbungen    | 0          | Anmeldung zur B                                        | erutsschule BBS                                | JS 🗸 🗸                                                                                                    |
|                           |            | Im Zeitraum vom                                        | 1.2.2024 bis zum                               | um 1.8.2024<br>Jetzt bewerben                                                                                                    |
|                           |            | Bewerberverfahre                                       | en_01.03.2024 11                               | 11:41:21                                                                                                    |
|                           |            | Bewerbungsproze<br>Um an unserer So<br>Im Zeitraum vom | ess<br>shule erfolgreich a<br>1.3.2024 bis zum | h aufgenommen zu werden, müssen alle Bewerber sportliche und schulische Vorraussetzungen erfüllen und einen Bewerbungsprozess durchlaufen.<br>um 1.1.2025 |
|                           |            | Exotunmochoohul                                        | •                                              | Jetzt bewerben                                                                                                    |
|                           |            | Erstwunschschul                                        | e                                              |                                                                                                    |
|                           |            | Im Zeitraum vom                                        | 1.2.2024 bis zum                               | um 1.5.2024<br>Jetzt bewerben                                                                                                    |
|                           |            |                                                        |                                                |                                                                                                    |
|                           |            |                                                        |                                                |                                                                                                    |
|                           |            |                                                        |                                                |                                                                                                    |
| V. 3.28.24050.1           |            |                                                        |                                                | © 2024 by IST Deutschland GmbH Hälle                                                                                                    |
|                           |            |                                                        |                                                |                                                                                                    |
|                           |            | <i>с</i> ,                                             |                                                |                                                                                                    |

Klicken Sie bei dem Verfahren, bei dem Sie sich bewerben möchten auf Jetzt bewerben .

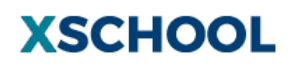

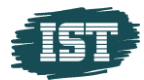

|                 |                                                 | Release-Notes Mustermann, Max SUCHBEGRIFF |
|-----------------|-------------------------------------------------|-------------------------------------------|
| BEWERBUNGEN     |                                                 | XSCHOOL                                   |
| Information     | Bewerberverfahren_01.03.2024 11:41:21 (Entwurf) | Freigeben     Zurückziehen     Freigeben  |
| Dateianhänge    | Stammdaten                                      | •                                         |
| Zusammenfassung | 01 Schülerdaten<br>Name: *                      |                                           |
|                 | Vanana                                          |                                           |
|                 | vomame.                                         |                                           |
|                 | Geburtsdatum: *                                 |                                           |
|                 | Straße:                                         |                                           |
|                 | PLZ: *                                          |                                           |
|                 | 0411                                            |                                           |
|                 |                                                 |                                           |
|                 | Telefon:                                        |                                           |
|                 | E-Mail:                                         |                                           |
|                 | 02 Sebuldates                                   |                                           |
|                 | UZ Schuljahr:                                   |                                           |
|                 |                                                 | ×                                         |

Füllen Sie das Bewerberformular vollständig und wahrheitsgemäß aus.

#### Fügen Sie die geforderten Anhänge hinzu.

| Passbild: * |                        |             |
|-------------|------------------------|-------------|
|             |                        | 🚍 Auswählen |
|             |                        |             |
|             |                        |             |
|             | Dateien hierher ziehen |             |
|             |                        |             |
| Turnel a t  |                        |             |
| Zeugnis. *  |                        | 🗁 Auswählen |
|             |                        |             |
|             |                        |             |
|             |                        |             |
|             |                        |             |

| IST SCHULE SCHMALKALDEN                | Home Funkt                    |                      | ENTE KONTAKTE | MEIN XSCHOOL                     |         |
|----------------------------------------|-------------------------------|----------------------|---------------|----------------------------------|---------|
|                                        |                               |                      |               |                                  |         |
| IST SCHULE SCHMALKALDEN HOME <u>FL</u> | <u>inktionen</u> Dokumente Ko | ONTAKTE MEIN XSCHOOL |               | El Release-voles mustermann, max | XSCHOOL |

Sollte die Schule Dokumente zum Ausfüllen und eigenständigen Unterschreiben hinterlegt haben, finden Sie diese unter **Dokumente**.

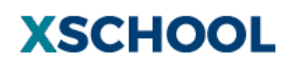

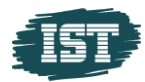

Sobald alle Felder vollständig ausgefüllt sind, erforderliche Dokumente bzw. Passfotos hochgeladen und der Datenschutzerklärung zugestimmt wurde, speichern Sie Ihre Bewerbung bitte ab.

|  | Datenschutzerklärung zustimmen                                                                                                    |
|--|----------------------------------------------------------------------------------------------------|
|  | Hiermit stimme ich der Datenschutzerklärung zu.  Zusammenfassung                                                                                                    |
|  | Um Ihre Bewerbung abzuschließen müssen die folgenden Kriterien erfüllt sein:<br>✓ Stammdaten vollständig eingegeben.<br>✓ Noten vollständig eingegeben.<br>✓ Dateianhänge hinzugefügt.<br>✓ Datenschutzerklärung zugestimmt. |
|  | *) Diese Felder müssen ausgefüllt werden.                                                                                                    |

Bestätigen Sie die Freigabe der Bewerbung an die Schule.

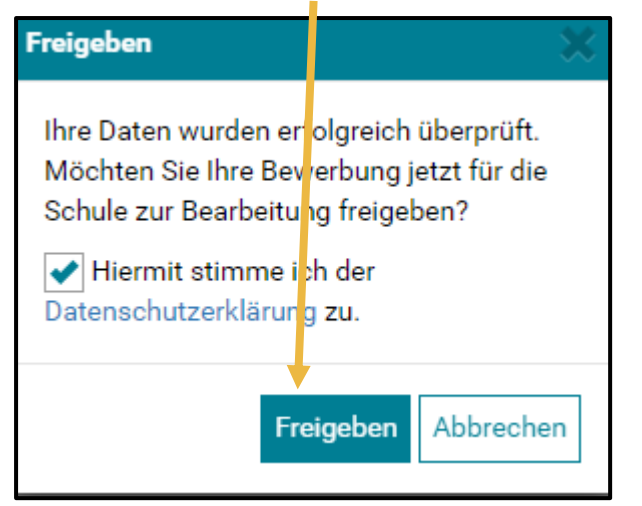

Sie bekommen daraufhin eine Bestätigung per E-Mail.

Sollten Sie Ihre Bewerbung im Nachhinein noch einmal ändern wollen, finden Sie diese unter *meine Bewerbungen*.

|                                         | Release-Notes Mustermann, Max Suchaegorije                                                                                                    | -          |
|-----------------------------------------|----------------------------------------------------------------------------------------------------|------------|
| IST SCHULE SCHMALKALDEN HTME FUNKTIONEN | DOKUMENTE KONTAKTE MEIN XSCHOOL XSCHOO                                                                                                    | <b>J</b> L |
| Bewerbungen                             |                                                                                                    |            |
| Meine Bewerbungen                       | 10 - Fades Otsets 11 - 14 - 11 - Providence - enderer Otsets tells berge advetable - endere belan                                                                                                    |            |
| Mögliche Bewerbungen                    | The index see the Lase and between bungen, an device se devices temperature index, see temperature nader.<br>Zetilich noch nicht abgelaufene Bewerbungen können von Ihnen bearbietet oder auch zurückgezogen werden. |            |
| Abgelaufene Bewerbungen 21              |                                                                                                    | _          |
| Zukünftige Bewerbungen                  | Bewerberverfahren_01.03.2024 11:41:21                                                                                                    | *          |
|                                         | Bewerbungsprozess<br>Um an unserer Schule erfolgreich aufgenommen zu werden, müssen alle Bewerber sportliche und schullische Vorraussetzungen erfüllen und einen Bewerbungsprozess durchlaufen.                      |            |
|                                         | Im Zeitraum vom 1.3.2024 bis zum 1.1.2025                                                                                                    |            |
|                                         | Bearbeiten                                                                                                    | hen        |
|                                         |                                                                                                    |            |
|                                         |                                                                                                    |            |
|                                         |                                                                                                    |            |
|                                         |                                                                                                    |            |

Dort können Sie die Bewerbung **bearbeiten**. **Beachten Sie bitte, dass Sie nach der** Änderung die Bewerbung erneut freigeben müssen.